## Direct Ship Same Formula Issued to WIC Card

## Example: Original Issuance is to WIC Card and Want to Direct-Ship because formula not available in stores

## Assumption: Formula has NOT been redeemed because not available for purchase in WIC Stores

NOTE: Follow these steps regardless of whether **any foods** have been issued and redeemed.

- Open the Participant Folder of the participant for whom benefits are being changed
- Click Benefit Management menu
- Select Food Adjustment Wizard
- □ Click OK (or press Enter) default radio button = Change Food Already Issued
- Select **FORMULA** from *Food Category* drop-down
- □ Click **OK** (or press Enter)
- □ Click **OK** on the Enter Return Quantity dialogue, the **Number of Cans Returned** = 0 (zero)
- Select the **same formula** issued to the WIC Card in the *Select Formula* screen
- Click **OK** (or press Enter)
  - Complete the Special Prescription Item screen if it displays >> Click OK
- In the *Formula Replacement* screen:
  - o The New Formula should be the same formula listed in the Formula column
  - o Each benefit set already issued should be listed
  - The same amounts should be listed in the Amount Issued, Amount Recovered, and the Cans of Formula Available to Issue columns
  - o Click the Direct Ship checkbox for each set of benefits that should be direct-shipped
  - Click **Send EBT Data** button on the *Formula Replacement* screen
    - Click the In Stock radio button on the Direct Shipped Benefit Items screen
    - Click Next if issuing two or more months Direct Ship
    - Click Finish when last Direct Shipped Benefit Items screen displays
  - Click **OK** (or press Enter) on the *Formula Replacement* message

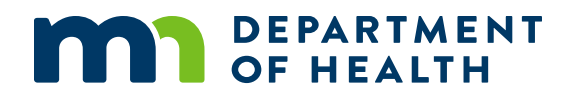

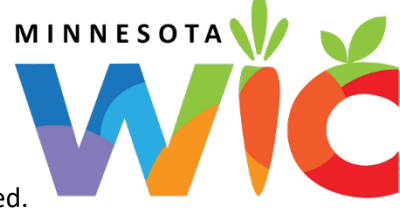